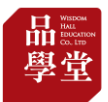

## ✓ 「設定密碼」操作步驟:

| 」表 訂閱方       | 5案 最新消息                                                 | 關於我們 聯絡我們 操作指南                                                               | Q 登入 請  |
|--------------|---------------------------------------------------------|------------------------------------------------------------------------------|---------|
|              | <sup>LOGIN</sup><br>登入 ——                               |                                                                              |         |
|              |                                                         | <b>信箱/手機</b><br>法公司/宁弦/ 千缕                                                   |         |
|              |                                                         | 詞朝州八屆相 / 士 顷<br>                                                             |         |
|              |                                                         | 請輸入密碼                                                                        |         |
|              |                                                         | 登入                                                                           |         |
|              |                                                         | 第三方平台登入                                                                      |         |
|              |                                                         |                                                                              |         |
|              |                                                         | 還不是會員嗎?點擊下方註冊,立即加入會員<br>註冊 忘記密碼?                                             |         |
| 入您的登         | 入信箱・並黑                                                  | <sup>≝</sup> ₹₴ё員嗎?點要下方註冊,立即加入會員<br>註冊 忘記密碼?<br>占選「取得驗證碼」。                   |         |
| 入您的登<br>     | 入信箱・並黑<br><sup>数 訂関方案 最新注</sup>                         | 選不是會員嗎?點要下方出册・立即加入會員<br>註冊 忘記密碼?<br>占選「取得驗證碼」。<br>均息 關於我們 聯絡我們 操作指南          | Q 登入 註冊 |
| 入您的登<br><br> | 入信箱・並黑<br><sup>転 訂関方案 最新注<br/>FORGOT<br/>忘記密碼 —</sup>   | 選不是會員嗎?點要下方註冊,立即知入會員       註冊     忘記密碼?       古選「取得驗證碼」。 <th>Q 登入 註冊</th>    | Q 登入 註冊 |
| 入您的登<br>     | 入信箱 · 並黑<br><sup>表 訂閱方案 最新注<br/>FORGOT<br/>忘記密碼 —</sup> | <sup>選</sup> 不是會員嗎?點要下方出册・立即加入會員<br>註冊 忘記密碼?<br>古選「取得驗證碼」。                   | Q 登入 註冊 |
| 入您的登<br>     | 入信箱 · 並黑<br><sup>版 訂閱方案 最新注<br/>FORGOT<br/>忘記密碼 —</sup> | 選不是會員嗎? 監要下方注册,立即知入會員         註冊       忘記密碼?         古選「取得驗證碼」。         消息<  | Q 登入 註冊 |
|              | 入信箱 · 並黑<br><sup>転 訂閱方案 最新注<br/>FORGOT<br/>忘記密碼 —</sup> | 選不是會員嗎? 點要下方注冊,立田知入會員         註冊       忘記密碼?         古選「取得驗證碼」。         增息<  | Q 登入 註冊 |
|              | 入信箱・並黑<br><sup>転 町関方案 最新注<br/>FORGOT<br/>忘記密碼 —</sup>   | 選不是會員嗎? 點要下方注題, 立即知入會員         註冊       忘記密碼?         古選「取得驗證碼」。         增息< | Q 登入 註冊 |

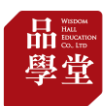

| Description         Unit         Unit <th>CRUPT         CRUPE         Pyuedulijeshuweipingta \$\$\$\$1319         ER         INF         INF<th>文章列表<br/>————————————————————————————————————</th><th>訂閱方案</th><th>最新消息</th><th>關於我們 聯絡我們 操作指南</th><th>Q 登入 註冊</th></th>                                                     | CRUPT         CRUPE         Pyuedulijeshuweipingta \$\$\$\$1319         ER         INF         INF <th>文章列表<br/>————————————————————————————————————</th> <th>訂閱方案</th> <th>最新消息</th> <th>關於我們 聯絡我們 操作指南</th> <th>Q 登入 註冊</th>            | 文章列表<br>———————————————————————————————————— | 訂閱方案                                     | 最新消息              | 關於我們 聯絡我們 操作指南                                                                                                    | Q 登入 註冊                     |
|----------------------------------------------------------------------------------------------------|----------------------------------------------------------------------------------------------------|----------------------------------------------|------------------------------------------|-------------------|----------------------------------------------------------------------------------------------------|-----------------------------|
| 日本       Pyeedulijieshuweipingta (19年13) (*)         日本       日本         日本       日本                                                                                                    | UBUFE         Dueldijeshuweipingta 第# 151 #         WR         *******         WR         *******         MR         *******         Kagaða         Zefða sjæða ærða ærða ærða ærða ærða ærða ærða æ                                                                                                    |                                              | FORGOT<br>忘記密码                           | 馬 ———             |                                                                                                    |                             |
| pyuedulijieshuweipingta (##151 #)         #####         ##         ##         ##         #####         #####         #####         #####         #####         #####         #####         #####         #####         #####         #####         #####         #####         #####         #####         #####         #####         #####         #####         #####         #####         #####         #####         #####         #####         #####         #####         #####         #####         #####         #####         #####         #####         #####         #####         #####         #####         #####         #####         #####         #####         #####         #####         ######         #####                                                                                                    | pyuedulijieshuweipingta @★ 151.0         #20%         #20%         #20%         #20%         近回登入         定新密碼。         22月秋 約冊方案 樂研消息 開於我們 除路我們 操作時篇         C 至入 推興         rotcor         忘記密碼         6%/F@         pyuedulijieshuweipingta @# 151.80         #25%         #25%         #25%         #25%         #26%         #27%         #28%         #27%         #28%         #27%         #28%         #27%         #28%         #27%         #28%         #27%         #28%         #27%         #27%         #28%         #27%         #27%         #27%         #28%         #27%         #27%         #27%         #27%         #27%         #27%         #27%         #27%         #27%         #27%         #27%         #27%         #27%                                                                    |                                              |                                          |                   | 信箱/手機                                                                                                    |                             |
| ******         世端         ·······         現現日         ·······         現現日         ·······         現現日         近日の人         文室列表 17回方案 単新消息 開於我们 除納我们 除作指向 Q 放入 2000         文室列表 17回方案 単新消息 開於我们 除納我们 除作指向 Q 放入 2000         文室列表 17回方案 単新消息 開於我们 除納我们 除有指向 Q 放入 2000         文章列表 17回方案 単新消息 開於我们 除納我们 除有 Q 放入 2000         文章列表 17回方案 単新消息 開於我们 除納我们 除有 Q 放入 2000         文章列表 17回方案 単新消息 開於我们 除利用 Q 放入 2000         ·······         ·······         ·······         ······         ······         ······         ······         ······         ······         ······         ······         ······         ······         ······         ······         ······         ······                                                                                                             | #*****         WR         ······         ······         ······         ······         ······         ······         ······         ······         ······         ······         ······         ······         ······         ······         ······         ······         ······         ·······         ·······         ·······         ·······         ·······         ·······         ·······         ·······         ·······         ·······         ·······         ·······         ·······         ········         ········         ········         ········         ··········         ········         ········         ········         ········         ········         ········         ·······         ·······         ········         ········         ·········         ····                                |                                              |                                          |                   | pyuedulijieshuweipingta 個數 151 秒<br>脸證碼                                                                                                    |                             |
| 中国         中国         建築市         建築市         支圧新密碼。         文庫列志 町岡方素 維新消息 開於我町 聯結我町 維作指南         Q 意入 注册         FOROT         忘記密碼         住箱/手機         pyuedulijieshuweipingta (開業 151 秒)         建築市         ******         磁晶         「日本         「日本         「日本         「日本         「日本         「日本         「日本         「日本         「日本         「日本         「日本          「日本         「日本                                                                                                    | 中国         中国         中国         中国         使認更改         透回登入         定新密碼。         22弾列表 訂問方案 最新為象 離放我們 操作指摘         Q. 登入 註冊         PORCOT         忘記密碼         信箱/手機         pyuedulijieshuweipingta 例数 151 秒         睡眠         ******         「「「」」」         「「」」」         「「」」」」         「「」」」」         「「」」」」         「「」」」」         「「」」」」         「「」」」」         「「」」」」         「「」」」」」         「「」」」」」         「「」」」」」」         「「」」」」」」         「「」」」」」         「「」」」」」」         「「」」」」」」         「「」」」」」」         「「」」」」」」         「「」」」」」         「「」」」」」」」         「」」」」」」         「「」」」」」」         「」」」」」」         「」」」」」         「」」」」」」」         「」」」」」」」         「「」」」」」」」」」         「」」」」」」」」         「」」」」」」         「」」」」」」」」         「」」」」」」」」         「」」」」」」」」」」」         「」」」」」」」」」」」」              |                                              |                                          |                   | *****                                                                                                    |                             |
| ######         ######         #####         文型列表 訂明方束 最新源金 關於我們 聯絡我們 操作指南         文型列表 訂明方束 最新源金 關於我們 聯絡我們 操作指南         Protecor         忘記 密碼         #####         上         #####         上         #####         L         #####         L         ####         ####         ####         ####         ####         ####         ####         ####         ####         ####         ####         ####         ####         ####         ####         ####         ####         ####         ####         ####         ####         ####         ####         #####         #####         #####         #####         #####         #####         #####         #####         #####         #####         #####         ###### <t< td=""><td>#認問題         確認更改         返回登入         定新密碼。         定新密碼。         C 登入 建制         FORCOT         忘記密碼         Eas/F#         pyuedulijeshuweipingta (P\$\$151.0)         B2%         ******         磁磁         ******         磁磁         ******         磁磁         ******         磁磁         ******         磁磁         ******         磁磁         ******         磁磁         *******         磁磁         ······         ······         ······         ······         ······         ······         ······         ······         ······         ······         ······         ·······         ······         ······         ·······         ·······         ······         ······         ······         ·······         ·······         ·······         ·······</td><td></td><td></td><td></td><td>密碼<br/></td><td></td></t<> | #認問題         確認更改         返回登入         定新密碼。         定新密碼。         C 登入 建制         FORCOT         忘記密碼         Eas/F#         pyuedulijeshuweipingta (P\$\$151.0)         B2%         ******         磁磁         ******         磁磁         ******         磁磁         ******         磁磁         ******         磁磁         ******         磁磁         ******         磁磁         *******         磁磁         ······         ······         ······         ······         ······         ······         ······         ······         ······         ······         ······         ·······         ······         ······         ·······         ·······         ······         ······         ······         ·······         ·······         ·······         ·······                                                                |                                              |                                          |                   | 密碼<br>                                                                                                    |                             |
| 確認型文       返回登入       定定新密碼。       文型列表 訂阅方案 最新消息 國於我們 聯絡我們 操作指南       PORCOT       忘記密碼         6箱/F礁       pyuedulijieshuweipingta 例数151 秒       陰磁       ******                                                                                                    | 確認更改       返回登入       定新密碼。       2年列表 17勝方案 最新消息 開於我們 聯結我們 操作指南       Q 登入 注册       FORGOT       忘記密碼                                                                                                    |                                              |                                          |                   | 確認密碼                                                                                                    |                             |
| 確認理论         返回登入         定定新密碼。         文章列表 訂兩方案 最新消息 關於我們 聯絡我們 操作指南         C 登入 註冊         FORGOT         忘記密碼         信箱/手機         pyuedulijieshuweipingta (開数151 秒)         聽證碼         ******         座碼         · · · · · ·         確認時                                                                                                    | 確認更改         返回登入         定新密碼。         2年列表 町岡方常 最新潟島 剛於我町 単結我町 操作指南       Q 登入 註冊         FORGOT<br>忘記密碼         近期/手盤<br>pyuedulijieshuweipingta 明致 151 秒         短端<br>******         空端<br>******         空端<br>******         空端<br>******         空端<br>******         空端<br>******         空端<br>******         空端<br>******         空端<br>******         世報         ● ******         ● ******         ● ***         ● ******         ● ***         ● ***         ● ***         ● ***         ● ***         ● **         ● **         ● **         ● **         ● **         ● **         ● **         ● **         ● **         ● **         ● **         ● **         ● **         ● **         ● **         ● **         ● **         ● **         ● **         ● **         ● **         ● **         ● **      ● |                                              |                                          |                   |                                                                                                    |                             |
| 返回登入         文章列表 訂問方案 最新消息 剛於我們 聯絡我們 操作指南       Q 登入 註冊         PORGOT       C         忘記密碼          佐福/手機       pyuedulijieshuweipingta (開敷 151 秒)         敏速陽       ******         空碼          ·····       ·····         ·····       ·····         ·····       ·····         ·····       ·····         ·····       ·····         ·····       ·····         ·····       ·····         ·····       ·····         ·····       ·····         ·····       ·····         ·····       ·····                                                                                                    | 振回登入<br>定新密碼。<br>Z華列表 訂開方案 最新消息 開於我們 聯絡我們 操作指南 Q 登入 註冊<br>C 第八子蟲<br>pyuedulijieshuweipingta 領数 151 秒<br>整型碼<br>******                                                                                                    |                                              |                                          |                   | 確認面改                                                                                                    |                             |
| 文庫列表 訂開方案 最新消息 開於我們 聯絡我們 操作指南     Q 登入 註冊       FORGOT     忘記 密碼       「協有/手機<br>pyuedulijieshuweipingta 質数 151 秒       驗證碼       ******                                                                                                    | 定 新 密 碼 。<br>文庫列表 訂阅方案 最新消息 剛於我們 聯絡我們 操作指商 Q 登入 註冊<br>FORGOT<br>忘記 密 碼                                                                                                    |                                              |                                          |                   | <b>返回登入</b>                                                                                                    |                             |
| 文産列表 訂阅方案 最新消息 剛於我有 聯絡我有 操作指南 Q 登入 註冊<br>FORGOT<br>忘記密碼                                                                                                    | 定新密碼。<br>2種列表 IT関方案 最新消息 開於我們 聯絡我們 操作指南 Q 登入 註冊<br>FORGOT<br>忘記密碼                                                                                                    |                                              |                                          |                   |                                                                                                    |                             |
| 文章列表 訂阅方案 最新消息 開於我們 聯絡我們 操作指南 Q 登入 註冊<br>FORGOT<br>応記密碼<br>                                                                                                    | 文建列表         夏新 潮 潮 開 除 地 潮 推 操 推 摘         Q 登 注 一           FORGOT             方 記 密 碼             build             build                                                                                                    |                                              |                                          |                   |                                                                                                    |                             |
| FORGOT       信箱/手機         pyuedulijieshuweipingta 倒數 151秒         驗證碼         ******         密碼         ······         確認密碼         ······                                                                                                    | FORGOT<br>忘記密碼<br>「<br><sup>佐箱/手機</sup><br><u>弊uedulijieshuweipingta</u> 倒数151秒<br><sup>膝</sup> 證碼<br>・・・・・<br><sup>確</sup> 認麼碼<br>・・・・・<br><u>確認要碼</u>                                                                                                    | 定新                                           | 密碼。                                      |                   |                                                                                                    |                             |
| FOROT<br>忘記密碼                                                                                                    | PROOF<br>忘記密碼                                                                                                    | 设定新<br><sup>文章列表</sup>                       | 密碼。                                      | 最新消息              | 關於我們 腦絡我們 操作指南                                                                                                    | <ul> <li>○ 登入 許冊</li> </ul> |
| 信箱/手機<br><b>pyuedulijieshuweipingta                                    </b>                                                                                                    | 信箱/手機 pyuedulijieshuweipingta 倒数 151 秒  融證碼  *****  磁磁  磁磁  ・・・・・・   確認密碼  ・・・・・・                                                                                                    |                                              | 密碼。                                      | 最新消息              | 關於我們 聯絡我們 操作指南                                                                                                    | Q 登入 註冊                     |
| pyuedulijieshuweipingta 倒数 151 秒<br>驗證碼<br>******<br>密碼<br>・・・・・・<br>確認密碼<br>・・・・・・                                                                                                    | pyuedulijieshuweipingta 倒数 151 秒<br>驗證碼<br>******<br>嘧碼<br>・・・・・・<br>確認密碼<br>・・・・・・                                                                                                    | 设定新<br><sup>文章列表</sup>                       | 密碼。<br><sup>訂閱方案</sup><br>FORGOT<br>忘記密码 | 最新消息              | 關於我們 聯絡我們 操作指南                                                                                                    | Q 登入 註冊                     |
| 聴題碼<br>******<br>密碼<br>・・・・・・<br>確認密碼<br>・・・・・・                                                                                                    | *****         密碼         ·····         確認密碼         ·····         ////////////////////////////////////                                                                                                    | 2定新<br><sup>文章列表</sup>                       | 密碼。<br><sup>訂閱方案</sup><br>FORGOT<br>忘記密面 | 最新消息<br>馬         | 關於我們 聯絡我們 操作指南<br>信箱/手機                                                                                                    | Q 登入 註冊                     |
|                                                                                                    | 密碼<br>・・・・・・<br>確認密碼<br>・・・・・・<br>確認更改                                                                                                    | 设定新<br>                                      | 密碼。<br><sup>訂閱方案</sup><br>FORGOT<br>忘記密面 | 最新消息<br><b> 時</b> | 關於我們 聯絡我們 操作指南<br>信箱/手機<br>pyuedulijieshuweipingta 倒数 151 秒                                                                                                    | Q 登入 註冊                     |
|                                                                                                    | <ul> <li>・・・・・</li> <li>確認密碼</li> <li>・・・・・</li> <li>確認更改</li> </ul>                                                                                                    | 受定新<br>                                      | 密碼。<br><sup>訂閱方案</sup><br>FORGOT<br>忘記密係 | 展新消息              | 關於我們 聯絡我們 操作指南<br>信箱/手機<br>pyuedulijieshuweipingta 例数 151 秒<br>驗證碼<br>*****                                                                                         | Q 登入 註冊                     |
|                                                                                                    | · · · · · · · · · · · · · · · · · · ·                                                                                                    | 2定新<br>                                      | 密碼。<br><sup>訂閱方案</sup><br>FORGOT<br>忘記密码 | 最新消息<br>(馬)       | 蘭於我們 聯絡我們 操作指南       信箱/手機       pyuedulijieshuweipingta (匈数 151 秒)       驗證碼       ******       密碼                                                                 | Q 登入 註冊                     |
|                                                                                                    | 確認更改                                                                                                    | 2定新<br>                                      | 密碼。<br><sup>訂閱方案</sup><br>FORGOT<br>忘記密和 | 最新消息<br>馬         | 關於我們 聯絡我們 操作指南         信箱/手機         pyuedulijieshuweipingta 倒数 151 秒         驗證碼         ******         嘧碼         •••••••                                         | Q 登入 註冊                     |
|                                                                                                    | 確認更改                                                                                                    |                                              | 密碼。<br><sup>訂閱方案</sup><br>FORGOT<br>忘記密碩 | 最新消息<br><b> 氏</b> | 關於我們 聯絡我們 操作指南         信箱/手機         pyuedulijieshuweipingta 例数 151 秒         驗證碼         ******         嘧碼         ·····         確認密碼         ······               | Q 登入 註冊                     |
| 唯祕史以                                                                                                    |                                                                                                    | 2<br>文章列表<br>                                | 密碼。<br><sup>訂閱方案</sup><br>FORGOT<br>忘記密係 | <b>展新消息</b><br>再  | 關於我們 時給我們 操作指南           信箱/手機           pyuedulijieshuweipingta 例数151秒           驗證碼           ******           嘧碼           ·····           確認密碼           ······ | Q 登入 註冊                     |

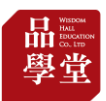

| 5.點擊「確認更改」,即可成功登入。                                         |                                           |         |  |  |  |  |  |
|------------------------------------------------------------|-------------------------------------------|---------|--|--|--|--|--|
| 文章列表 訂閱方案 最新消息 關於我<br>———————————————————————————————————— | 們 聯絡我們 操作指南                               | Q 登入 註冊 |  |  |  |  |  |
| Forgot<br>忘記密碼 ————                                        |                                           |         |  |  |  |  |  |
| 信》<br>[P]                                                  | <sup>宙/手機</sup><br>/uedulijieshuweipingta |         |  |  |  |  |  |
| 廠会<br>                                                     | 登碼<br>****                                |         |  |  |  |  |  |
| 密;<br>•                                                    | ق<br>• • • • •                            |         |  |  |  |  |  |
| ·                                                          | ◎ • • • •                                 |         |  |  |  |  |  |
|                                                            | 確認更改                                      |         |  |  |  |  |  |
|                                                            | 返回登入                                      |         |  |  |  |  |  |